Comment ajouter un nouveau satellite pour les récepteurs

> ECHOLINK FEMTO PRO ECHOLINK FEMTO PRO 2 ECHOLINK FEMTO PRO 3 ECHOLINK FEMTO PRO 4 ECHOLINK FEMTO PRO 5 ECHOLINK FEMTO PRO 6 ECHOLINK FEMTO LITE 2 ECHOLINK FEMTO LITE 3 ALPHAVISION AMIGO 2 ECHOLINK GRAND PRO

## 1) Appuyez sur le bouton 'Menu' de votre télécommande pour accéder au Menu principal du récepteur

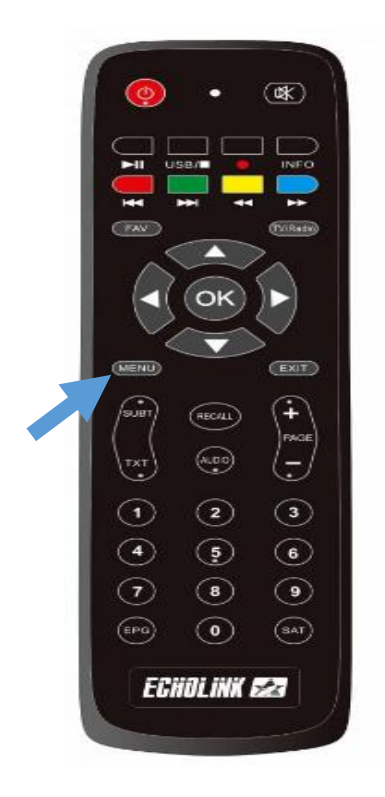

## 2) Appuyez sur 'Installation'

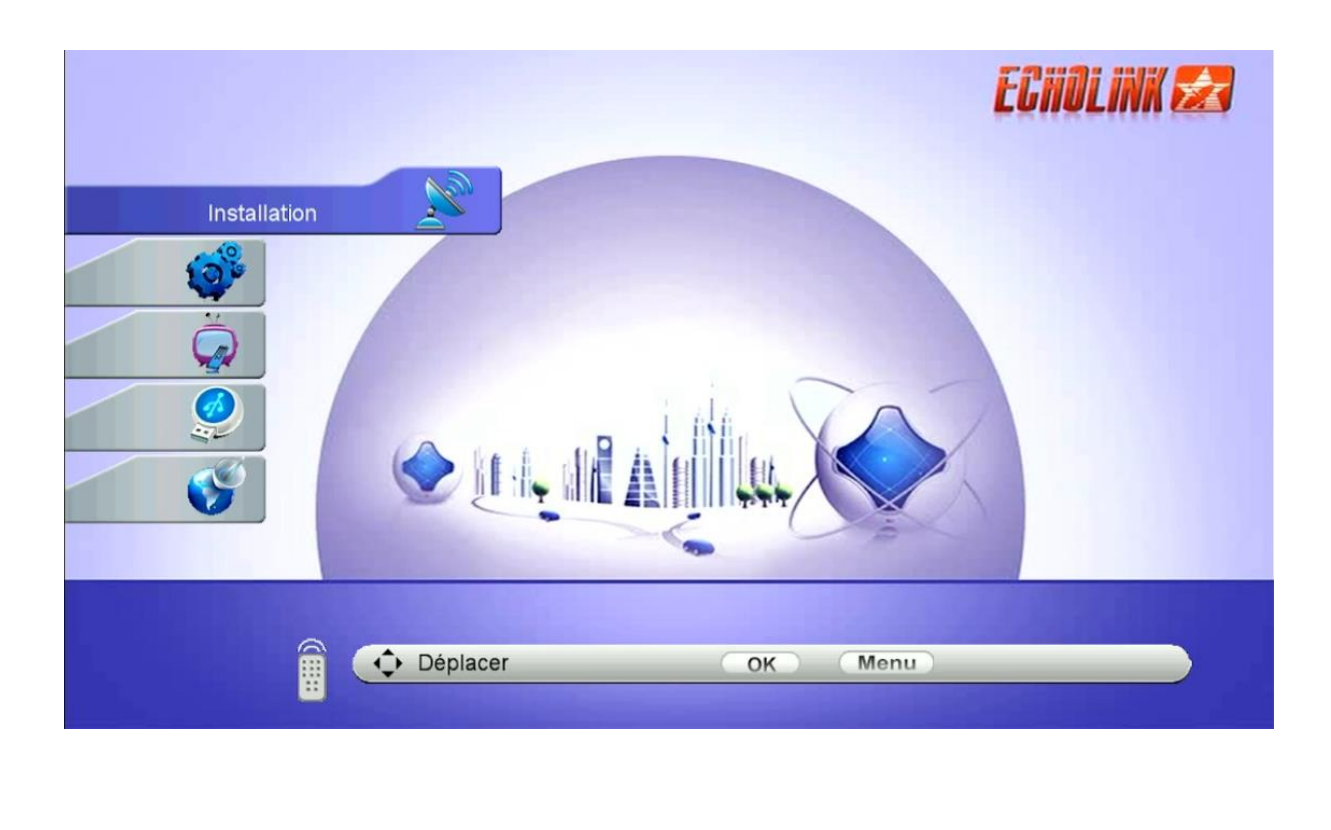

## 3) Appuyez sur 'Configuration antenne'

| Installation               |                                                                                                    | ECHOLINK 🜌 |
|----------------------------|----------------------------------------------------------------------------------------------------|------------|
| <b>)</b><br>()<br>()<br>() | Configuration antenne<br>DiSEqC réglage moteur<br>recherche rapide<br>Valeurs par défaut<br>Patch Menu |            |
| C Déplacer                 | OK Menu                                                                                                |            |

4) Sélectionnez la première ligne, puis appuyez sur le bouton rouge pour ajouter un nouveau satellite

| Configuration antenne                                                                                               |                                                                                                    | ECHOLINK 🛃       |
|----------------------------------------------------------------------------------------------------|----------------------------------------------------------------------------------------------------|------------------|
| Satellite<br>Transpondeur<br>Fréquence LNB<br>Alimentation LNB<br>22KHz<br>DiSEqC Type<br>DiSEqC 1.1<br>Mode Moteur | Nilesat (7W)           01         Amos 3/7 (4W)           02         Eutelsat 5 (5W)           03         Nilesat (7W)           04         Hispasat (30W)           05         Badr (26E)           06         Astra1 (19.2E)           Aucun |                  |
| Mode de Balayage<br>Ajout Déplacer<br>S - 97<br>Oéplacer                                                            | Tous les Canaux<br>Effacer<br>2% Q =                                                                                                    | Crenommer<br>00% |

5) Ajoutez le degré du satellite souhaité, puis cliquez sur le bouton ok de votre télécommande pour confirmer.

|          | Configuration antenne                                        |                                                                                     | EGHOLINK 🜌 |
|----------|--------------------------------------------------------------|-------------------------------------------------------------------------------------|------------|
| No.      | Satellite<br>Transpondeur                                    | Nilesat (7W)           01         Amos 3/7 (4W)           02         Extract 5 (FM) | ₹<br>T     |
|          | Add Satellite angle du satellite direction du satellite Band | 013.0<br>Est<br>Ku                                                                  | <b>B</b>   |
| <b>S</b> | Mode de Balayage                                             | Tous les Canaux                                                                     | renommer   |
|          | S – – S – S – S – S – S – S – S – S – S                      | 92% Q <del>-</del>                                                                  | 00%        |

 6) le nouveau satellite sera ajouté à la dernière ligne, vous pouvez renommer son nom en cliquant sur le bouton bleu de votre télécommande

| Configuration antenne                                                                                                    | ECHOLINK 🜌                                                                                                    |
|----------------------------------------------------------------------------------------------------|----------------------------------------------------------------------------------------------------|
| Satellite Transpondeur Fréquence LNB Alimentation LNB 22KHz DiSEqC Type DiSEqC 1.1 Mode Moteur Mode de Balayage Ajout Déplacer | Nilesat (7W)         85       C_Eutelsat 172B (172E)         86       Eutelsat 172B (172E)         87       C_Intelsat 18 (180W)         88       Intelsat 18 (180W)         89       C_NSS 9 (177W)         90       Ku_NEW SAT (13E)         Aucun         Tous les Canaux |
| s 9<br>Déplacer                                                                                                    | 2% Q = 00%                                                                                                    |

|      | C Satallita |        |               |         |        | Nilesat | (7\\/) |            |          | ~ ( |
|------|-------------|--------|---------------|---------|--------|---------|--------|------------|----------|-----|
|      |             |        | -             | Satelli | te     |         | -      | -          |          |     |
|      |             |        |               | hott    | bird   |         |        |            |          |     |
|      | Étendre     | а      | b             | с       | d      | е       | f      | g          | h        | н.  |
|      | En fonction | 1      | j             | k       | 1      | m       | n      | 0          | p        |     |
| 4    | Retour      | q      | r             | s       | t      | u       | v      | w          | x        | P   |
| 14   | ОК          | У      | z             | ?       |        |         |        | :          | /        |     |
|      | Annuler     | (      | )             |         | 1      | {       | }      | <          | >        |     |
| POUP | Déplacer    |        | [FAV] Langage |         |        |         | INFO   | Delete All |          |     |
|      | 🍐 OK        | 👝 Reta | bur           |         | ) Éten | dre     | 4      | 🛆 En       | fonction |     |

## Félicitation, le nouveau satellite a été ajouté avec succès

| 🖯     | Satellite        | hotbird (13E)   |                |
|-------|------------------|-----------------|----------------|
|       | Transpondeur     | AUCUN TP        |                |
|       | Fréquence LNB    | Universel       |                |
|       | Alimentation LNB | 13V/18V         |                |
|       | 22KHz            | Auto            |                |
|       | DiSEqC Type      | Aucun           |                |
| í   _ | DiSEqC 1.1       | Aucun           |                |
|       | Mode Moteur      | Aucun           |                |
|       | Mode de Balayage | Tous les Canaux |                |
|       | atellite         | Multi-Sat       | Recherche Aveu |
|       |                  |                 |                |

Nous espérons que cet article sera utile